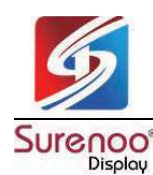

shenzhen surenoo technology co.,LTD. 深圳市襄诺科技有限公司

# SURENOO DSI DISPLAY for RaspBerry Pi

# SDSR101A\_8001280 LCD MODULE USER MANUAL

Please click the following image to buy the sample

# <image><image><image><image><image>

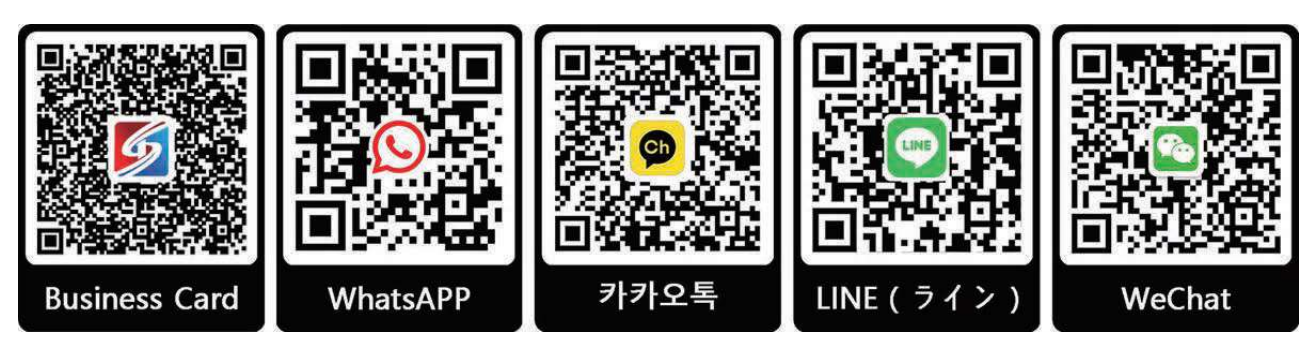

Shenzhen Surenoo Technology Co.,Ltd. www.surenoo.com

Surenoo DSI Display Selection Guide

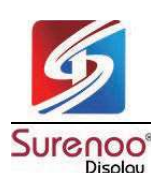

# 1. Features

- 10.1inch DSI touch screen, ten-point capacitive touch control
- IPS display panel with hardware resolution of 1280×800
- Optical bonding toughened glass panel, clearer picture quality
- Toughened glass capacitive touch panel, hardness up to 6H
- Drive the LCD through the DSI interface, with a refresh rate of up to 60Hz
- Supports software control of backlight brightness
- Aluminum alloy back cover design, pure passive cooling design

| Parameters            | Minimum Value | Standard Value | Maximum Value | Unit | Note   |
|-----------------------|---------------|----------------|---------------|------|--------|
| Input voltage         | 4.75          | 5.00           | 5.30          | V    | Note 1 |
| Input current         | -             | 0.8            | TBD           | А    | Note 2 |
| Operating temperature | 0             | 25             | 60            | °C   | Note 3 |
| Storage temperature   | -10           | 25             | 70            | °C   | Note 3 |

# 2. Electrical Specifications

• Note 1: Input voltages exceeding the maximum or improper operation may cause permanent damage to the device.

• Note 2: The input current needs to be ≥ 2A, otherwise it will cause the startup failure or display abnormality, and staying in an abnormal state for a long time may cause permanent damage to the device.

• Note 3: Please do not store the display panel in a high-temperature and high-humidity environment for a long time. The display panel should operate within its limits, otherwise it may be damaged.

# 3. Interfaces

|   | •      | ſ | Pin | Symbol    | Pin | Symbol     |
|---|--------|---|-----|-----------|-----|------------|
|   |        | - | 1   | 3V3       | 12  | MIPI_D2_N  |
|   |        |   |     | I2C_SDA   | 13  | GND        |
| ۲ | Pin 1  |   |     | I2C_SCL   | 14  | MIPI_CLK_P |
|   | Pin 22 |   |     | GND       | 15  | MIPI_CLK_N |
|   |        |   |     | RESERVE   | 16  | GND        |
|   |        |   |     | RESERVE   | 17  | MIPI_D1_P  |
|   |        |   |     | GND       | 18  | MIPI_D1_N  |
| 6 | 5V     |   |     | MIPI_D3_P | 19  | GND        |
|   | GND    |   |     | MIPI_D3_N | 20  | MIPI_D0_P  |
|   |        |   | 10  | GND       | 21  | MIPI_D0_N  |
| - |        |   |     | MIPI_D2_P | 22  | GND        |

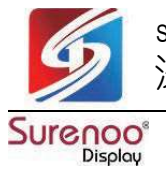

# 4. Usage Instructions

# 4.1 Raspberry

# 4.1.1 Raspberry Pi 5 Hardware Connection

1. Use the "FFC Cable 22PIN 200mm (opposite direction)" to connect the DSI port of the display to the 22PIN DSI port of the Raspberry Pi motherboard.

2. Use the "GPIO cable" to connect the power connector of the display to the 5V GND pin header of the Raspberry Pi motherboard.

3. Secure the Raspberry Pi to the display with M2.5 screws.

# The installation effect is as follows:

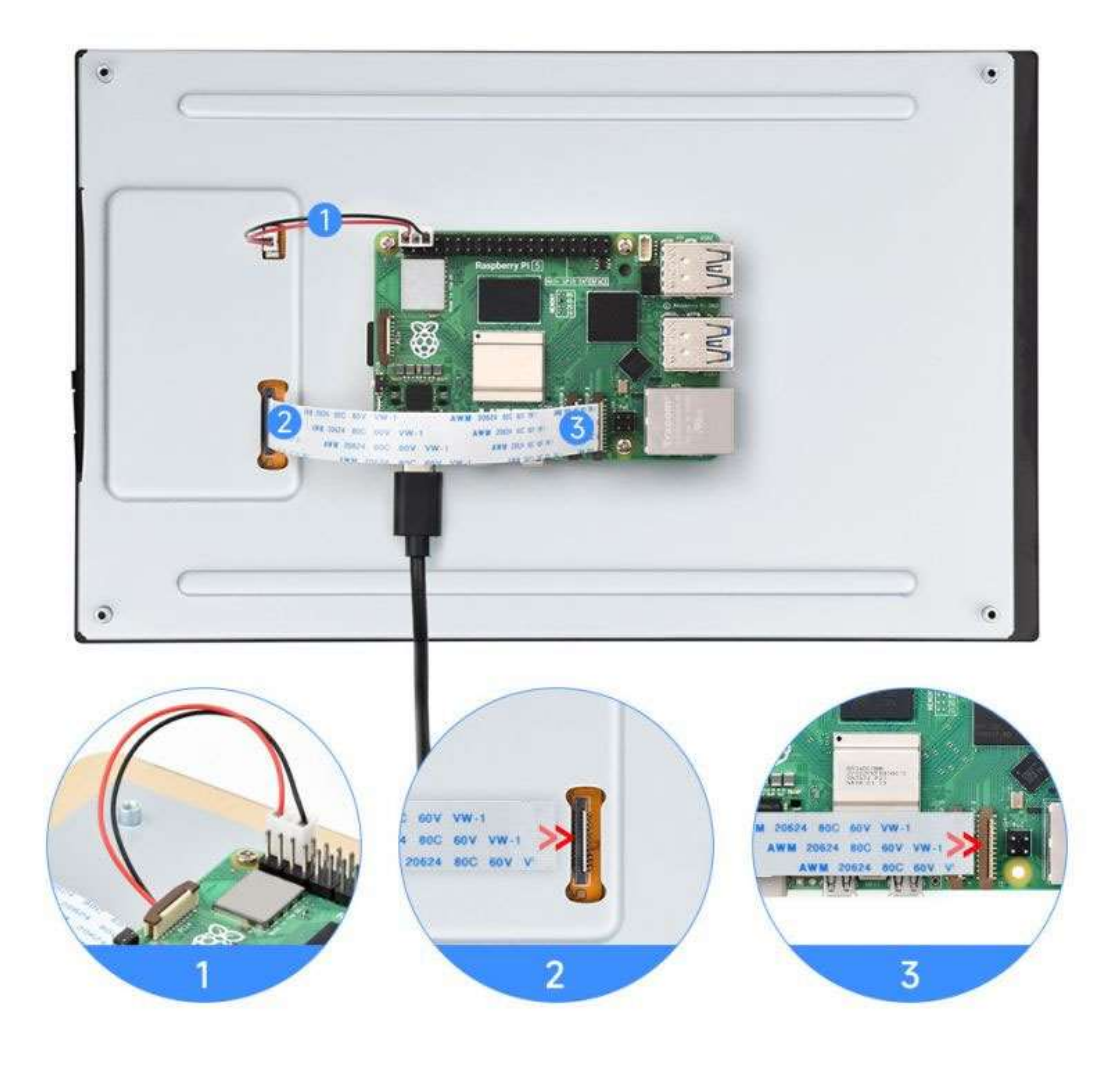

Note: Make sure that the DSI cable is connected in correct direction and 5V power is supplied through the GPIO pins.

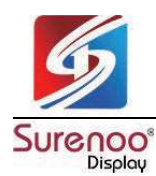

#### 4.1.2 Raspberry Pi Pi4B/3B+/3B/3A+ Hardware Connection

- 1. Use the "DSI-Cable-12cm" cable to connect the DSI port of the display to the 15PIN DSI port of the Raspberry Pi motherboard.
- 2. Use the "GPIO cable" to connect the power connector of the display to the 5V GND pin header of the Raspberry Pi motherboard.
- 3. Secure the Raspberry Pi to the display with M2.5 screws.

# The installation effect is as follows:

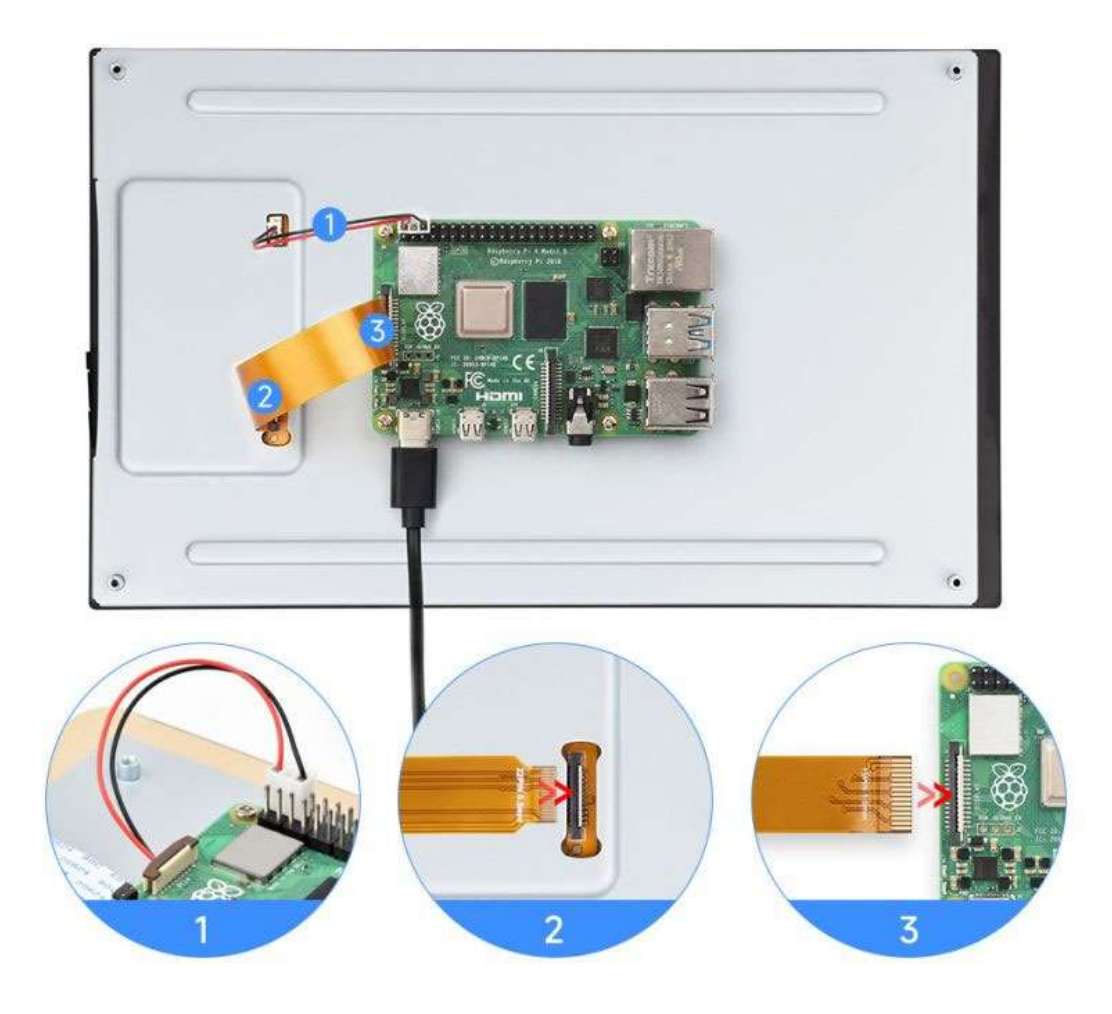

Note: Make sure that the DSI cable is connected in correct direction and 5V power is supplied through the GPIO pins.

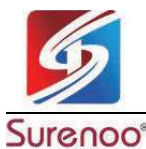

Display

# 4.1.3 Software Settings

#### Method 1: Flash the Pre-installed Image (recommended)

1. Select pre-installed image, download and unzip it as .img file

#### 10.1-DSI-TOUCH-A pre-installed image

2. After the image flashing is completed, connect the TF card to the Raspberry Pi, start the Raspberry Pi, and wait for about 30 seconds for it to be displayed and touched normally.

#### Method 2: Install the Driver Manually

1. Connect the TF card to the PC, download and use Raspberry Pi Imager to flash the corresponding system image.

| 🕉 Raspberry Pi      |                                              |                                         |
|---------------------|----------------------------------------------|-----------------------------------------|
| Raspberry Pi Device | Operating System<br>RASPBERRY PI OS (32-BIT) | Storage<br>GENERIC STORAGE DEVICE MEDIA |
|                     | Writing 49%                                  |                                         |
|                     | Writing 42%                                  | CANCEL WRITE                            |

2. After the burning is completed, connect the TF card to the Raspberry Pi, start the Raspberry Pi, and log in to the terminal of the Raspberry Pi (you can connect the Raspberry Pi to the HDMI display or use ssh to log in remotely).

3. Run the following command on the terminal to install the driver:

#### (This method is only suitable for 64-bit systems)

| wget https://files.waveshare.com/wiki/common/Panel-waveshare-dsi2-driver.zip                     |  |  |
|--------------------------------------------------------------------------------------------------|--|--|
| unzip Panel-waveshare-dsi2-driver.zip                                                            |  |  |
| cd panel-waveshare-dsi2-driver                                                                   |  |  |
| make                                                                                             |  |  |
| sudo cp ./waveshare-panel-regulator.ko /lib/modules/\$(uname -r)                                 |  |  |
| sudo cp ./panel-waveshare-dsi-v2.ko /lib/modules/\$(uname -r)                                    |  |  |
| sudo depmod                                                                                      |  |  |
| sudo modprobe waveshare-panel-regulator                                                          |  |  |
| sudo modprobe panel-waveshare-dsi-v2                                                             |  |  |
| sudo dtc -I dts -O dtb -o vc4-kms-dsi-waveshare-panel-v2.dtbo vc4-kms-dsi-waveshare-panel-v2.dts |  |  |
| sudo cp vc4-kms-dsi-waveshare-panel-v2.dtbo /boot/overlays/                                      |  |  |

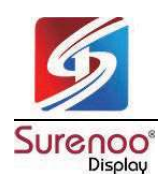

#### Edit config.txt file

sudo nano /boot/firmware/config.txt

#### Add the following code at the end of the file

dtoverlay=vc4-kms-dsi-waveshare-panel-v2,10\_1\_inch\_a

Save and exit, restart and wait for about 30 seconds for normal display and touch to work.

#### 4.1.4 Bookworm Touch Screen Rotation

1. Open the "Screen Configuration" application;

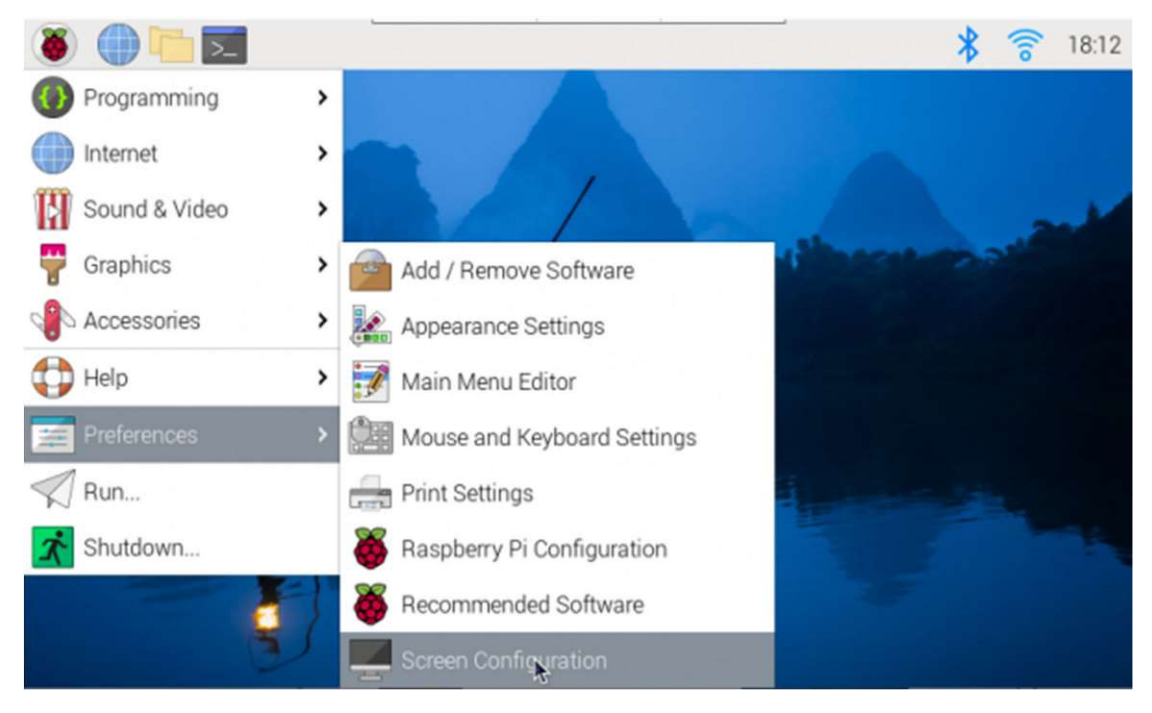

2. Go to Screen - > DSI-1 - > Touchscreen and check 10-0014 Goodix Capacitive TouchScreen;

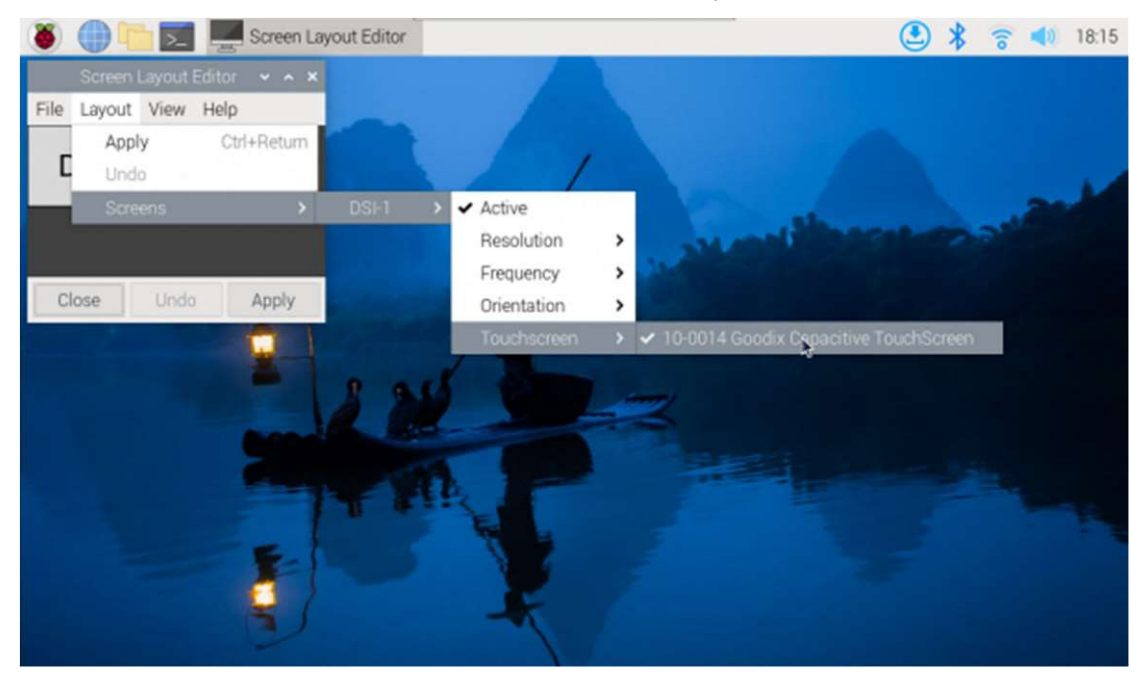

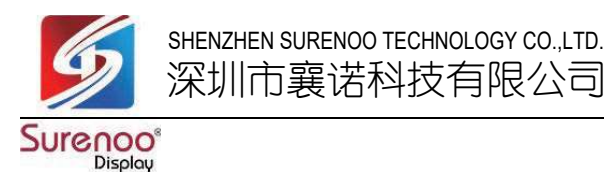

3. Click Apply, then close the current window, and reboot according to the pop-up prompts to complete the specified touch screen;

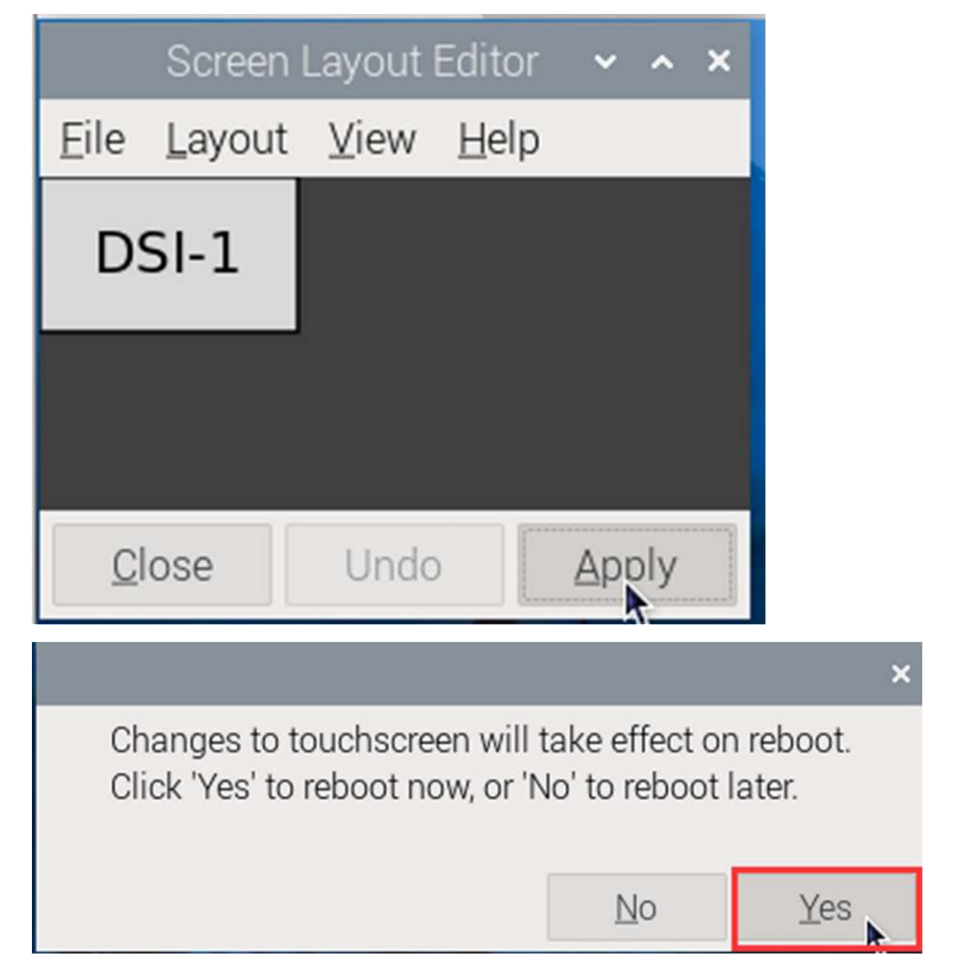

4. Go to Screen > DSI-1 - - > Orientation, check the direction you need to rotate, and finally click Apply to complete the display and touch synchronous rotation.

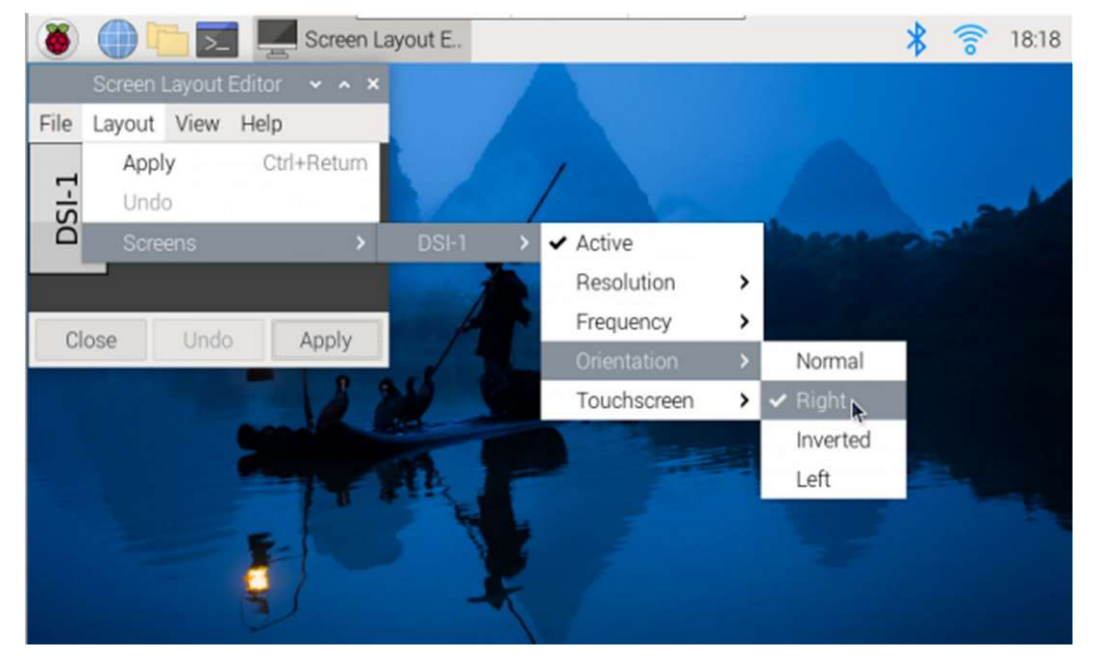

Note: Only the Bookworm system supports the above synchronization rotation method.

For the Bullseye and Butser systems, manual separate settings for touch rotation are required after displaying the rotation.

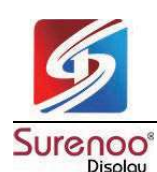

# 4.1.5 Lite Version Display Rotation

sudo nano /boot/firmware/cmdline.txt

#Add a command to display the rotation angle at the beginning of the cmdline.txt file, and save it to take effect after restarting

#Display rotation 90 degrees

video=DSI-1:800x1280M@60,rotate=90

#Display rotation 180 degrees

video=DSI-1:800x1280M@60,rotate=180

#Display rotation 270 degrees

video=DSI-1:800x1280M@60,rotate=270

Note: If you are using Pi5/CM4, the actual recognized DSI display number will prevail, for example DSi-2.

#### 4.1.6 Touch Rotation

sudo nano /etc/udev/rules.d/99-waveshare-touch.rules

#Set the command of touch rotation angle within the file, and it will take effect after the restart

**#90°**:

ENV{ID\_INPUT\_TOUCHSCREEN}=="1", ENV{LIBINPUT\_CALIBRATION\_MATRIX}="0 -1 1 1 0 0"

**#180°**:

#ENV{ID\_INPUT\_TOUCHSCREEN}=="1", ENV{LIBINPUT\_CALIBRATION\_MATRIX}="-1 0 1 0 -1 1"

#270°:

#ENV{ID\_INPUT\_TOUCHSCREEN}=="1", ENV{LIBINPUT\_CALIBRATION\_MATRIX}="0 1 0 -1 0 1"

#Save, exit, and reboot

sudo reboot

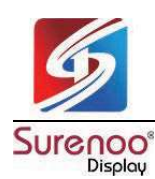

# 4.2 Luckfox-Omni3576

#### 4.2.1 Hardware Connection

1. Use a 22PIN FPC cable to connect the DSI interface of the display to the DSI interface of the Omni3576 motherboard.

2. Use a 2PIN power cable to connect the power interface of the display to the 40PIN GPIO interface on the Omni3576 motherboard. As shown in the figure below:

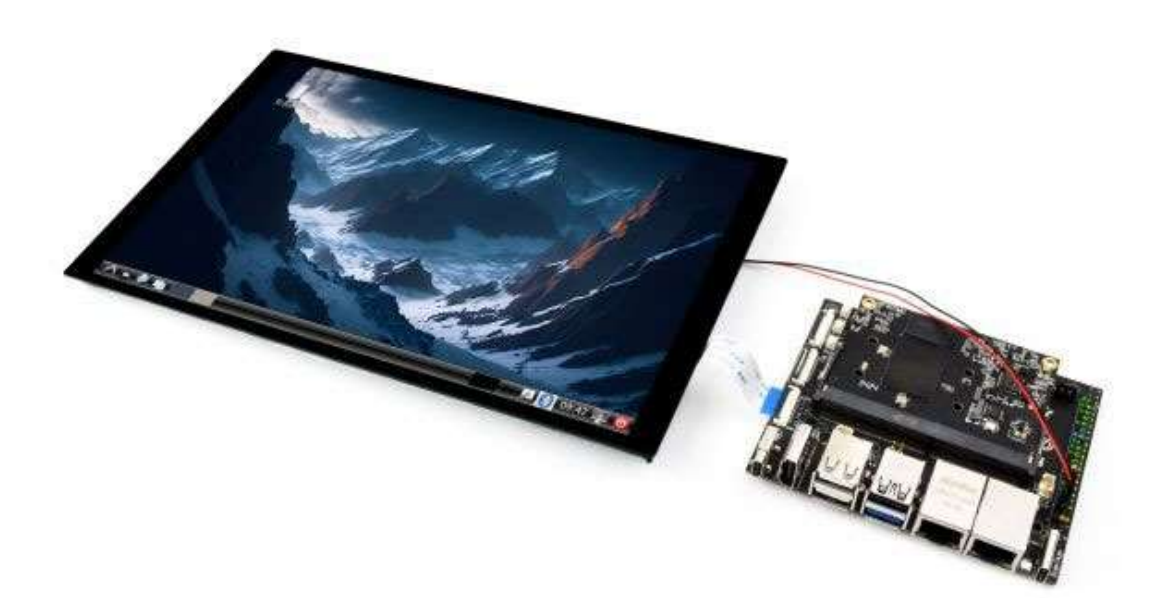

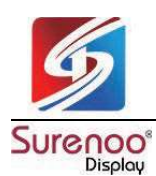

#### 4.2.2 Software Settings

- 1. Download and use the mirror file from the <u>Luckfox official website</u> to flash the corresponding system image.
- 2. Connect the Omni3576 motherboard to a 5V power supply, and the screen will light up after the system starts

#### 4.2.3 View Screen Information

The screen ID available in the current system can be viewed using the following command:

sudo cat /sys/kernel/debug/dri/0/summary

Under normal circumstances, the following output will be obtained:

| Video Port0: DISABLED                                                          |  |  |  |  |
|--------------------------------------------------------------------------------|--|--|--|--|
| Video Port1: ACTIVE                                                            |  |  |  |  |
| Connector:DSI-1 Encoder: DSI-203                                               |  |  |  |  |
| bus_format[100a]: RGB888_1X24                                                  |  |  |  |  |
| overlay_mode[0] output_mode[0] SDR[0] color-encoding[BT.709] color-range[Full] |  |  |  |  |
| Display mode: 800x1280p60                                                      |  |  |  |  |
| clk[70000] real_clk[69883] type[48] flag[a]                                    |  |  |  |  |
| H: 800 840 860 880                                                             |  |  |  |  |
| V: 1280 1300 1304 1324                                                         |  |  |  |  |
| Fixed H: 800 840 860 880                                                       |  |  |  |  |
| Fixed V: 1280 1300 1304 1324                                                   |  |  |  |  |
| Esmart1-win0: ACTIVE                                                           |  |  |  |  |
| win_id: 1                                                                      |  |  |  |  |
| format: XR24 little-endian (0x34325258) pixel_blend_mode[0] glb_alpha[0xff]    |  |  |  |  |
| color: SDR[0] color-encoding[BT.601] color-range[Limited]                      |  |  |  |  |
| rotate: xmirror: 0 ymirror: 0 rotate_90: 0 rotate_270: 0                       |  |  |  |  |
| csc: y2r[0] r2y[0] csc mode[0]                                                 |  |  |  |  |
| zpos: 1                                                                        |  |  |  |  |
| src: pos[0, 0] rect[800 x 1280]                                                |  |  |  |  |
| dst: pos[0, 0] rect[800 x 1280]                                                |  |  |  |  |
| buf[0]: addr: 0x0000000fe44e000 pitch: 3200 offset: 0                          |  |  |  |  |
| Video Port2: DISABLED                                                          |  |  |  |  |

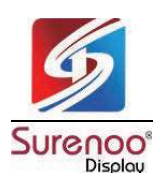

4.2.4 Display Rotation

| Rotation command    |  |  |
|---------------------|--|--|
| #Rotate 90 degrees  |  |  |
| xrandr -o left      |  |  |
| #Rotate 270 degrees |  |  |
| xrandr -o right     |  |  |
| #Rotate 180 degrees |  |  |
| xrandr -o inverted  |  |  |
| #Rotate 0 degrees   |  |  |
| xrandr -o normal    |  |  |

The effect of using xrandr rotation is a one-time and the screen orientation is restored after the system restarts. If you want the device to rotate automatically upon startup, you need to modify the configuration file:

sudo vim /etc/X11/xorg.conf.d/10-monitor.conf

#### Add the following statement:

| ### Valid values for rotation are "normal", "left", "right" |
|-------------------------------------------------------------|
| Section "Monitor"                                           |
| # Identifier "Default Monitor"                              |
| Identifier "DSI-1"                                          |
| Option "Rotate" "left"                                      |
| EndSection                                                  |

#### 4.2.5 Touch Rotation

After the system displays rotation, the touch direction is inconsistent, and you need to perform the following operations to touch and rotate:

sudo vim /etc/udev/rules.d/99-luckfox-touch.rules

Add the corresponding configuration according to your rotation direction, save it, and restart the development board.

#### 90 degrees:

```
ENV{ID_INPUT_TOUCHSCREEN}=="1", ENV{LIBINPUT_CALIBRATION_MATRIX}="0 -1 1 1 0 0"
```

#### 180 degrees:

ENV{ID\_INPUT\_TOUCHSCREEN}=="1", ENV{LIBINPUT\_CALIBRATION\_MATRIX}="-1 0 1 0 -1 1"

#### 270 degrees:

ENV{ID\_INPUT\_TOUCHSCREEN}=="1", ENV{LIBINPUT\_CALIBRATION\_MATRIX}="0 1 0 -1 0 1"

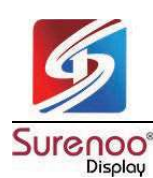

# 4.3 Luckfox-Lyra

#### 4.3.1 Hardware Connection

1. Use a 22PIN FPC cable to connect the DSI interface of the display to the DSI interface of Luckfox-Lyra board.

2. Use a MX1.25 2PIN to 4PIN cable to connect the power interface of the display to the USB MX1.25 4P interface on Luckfox-Lyra board.

As shown in the figure below:

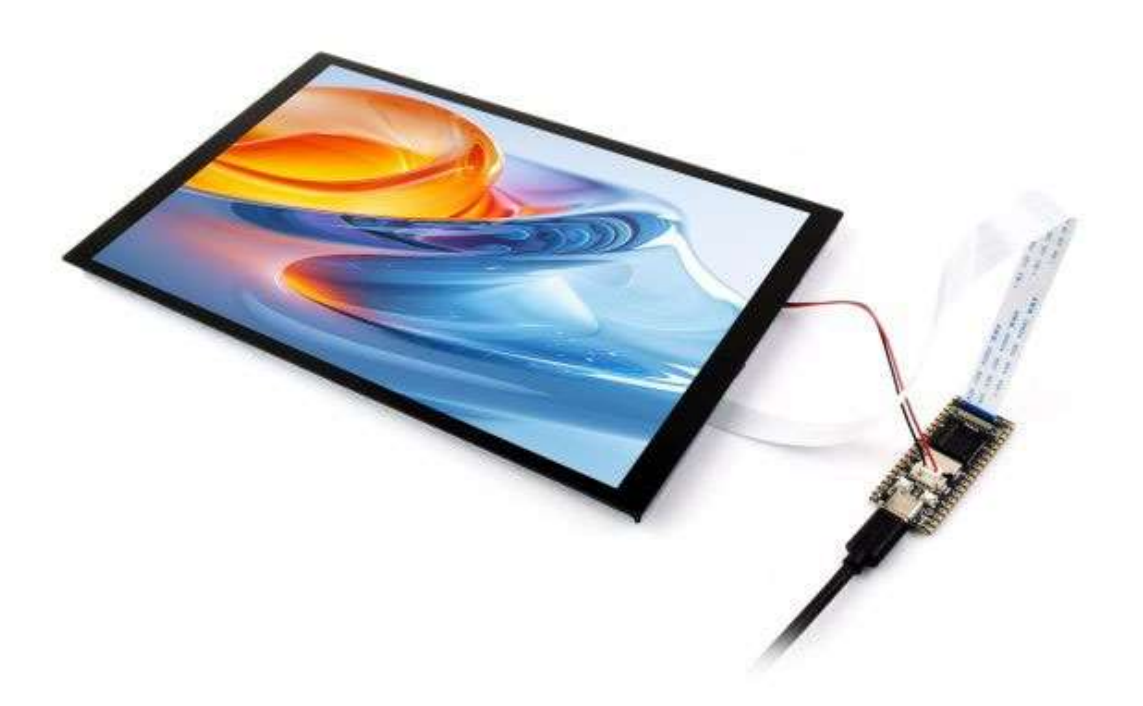

#### 4.3.2 Software Settings

- 1. Download and use the mirror file from the Luckfox official website to flash the corresponding system image.
- 2. Connect the Luckfox-Lyra board to a 5V power supply, and the screen will light up after the system starts

#### 4.3.3 View Screen Information

The screen ID available in the current system can be viewed using the following command:

cat /sys/kernel/debug/dri/0/summary

Under normal circumstances, the following output will be obtained:

| VOP [ff600000.vop]: ACTIVE                                             |
|------------------------------------------------------------------------|
| Connector: DSI-1                                                       |
| bus_format[100a]: RGB888_1X24                                          |
| overlay_mode[0] output_mode[0]color-encoding[1] color-range[1]         |
| Display mode: 800x1280p60                                              |
| dclk[70000 kHz] real_dclk[69475 kHz] aclk[294912 kHz] type[48] flag[a] |
| H: 800 840 860 880                                                     |
| V: 1280 1310 1314 1324                                                 |
|                                                                        |

|     | format: XR24 little-endian (0x34325258) SDR[0] color-encoding[0] color-range[0] |
|-----|---------------------------------------------------------------------------------|
|     | csc: y2r[0] r2r[0] r2y[0] csc mode[0]                                           |
|     | zpos: 0                                                                         |
|     | src: pos[0x0] rect[800x1280]                                                    |
|     | dst: pos[0x0] rect[800x1280]                                                    |
|     | buf[0]: addr: 0x06100000 pitch: 3200 offset: 0                                  |
| pos | st: sdr2hdr[0] hdr2sdr[0]                                                       |
| pre | : sdr2hdr[0]                                                                    |
| pos | st CSC: r2y[0] y2r[0] CSC mode[2]                                               |

#### 4.3.4 Display Test

Color bar test command

#Vertical bar test modetest -M rockchip -s 74@71:800x1280

#Slant bar test

modetest -M rockchip -s 74@71:800x1280 -Ftiles

#### 4.3.5 Touch Test

#### Touch test command

evtest

Under normal circumstances, the following output will be obtained:

No device specified, trying to scan all of /dev/input/event\*

Available devices:

/dev/input/event0: 2-005d Goodix Capacitive TouchScreen

Select the device event number [0-0]:

After entering "0" and pressing enter, touch the screen to start testing, and the terminal will print the event values triggered by the touch operation.

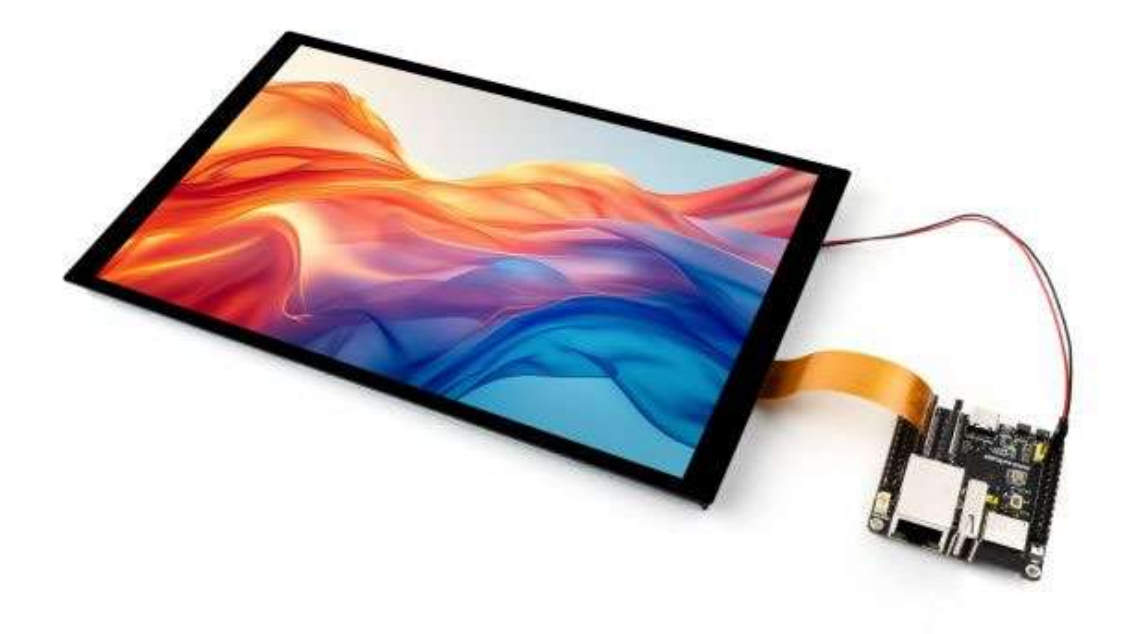

# The ESP32-P4-NANO drives the screen via MIPI 2-lane

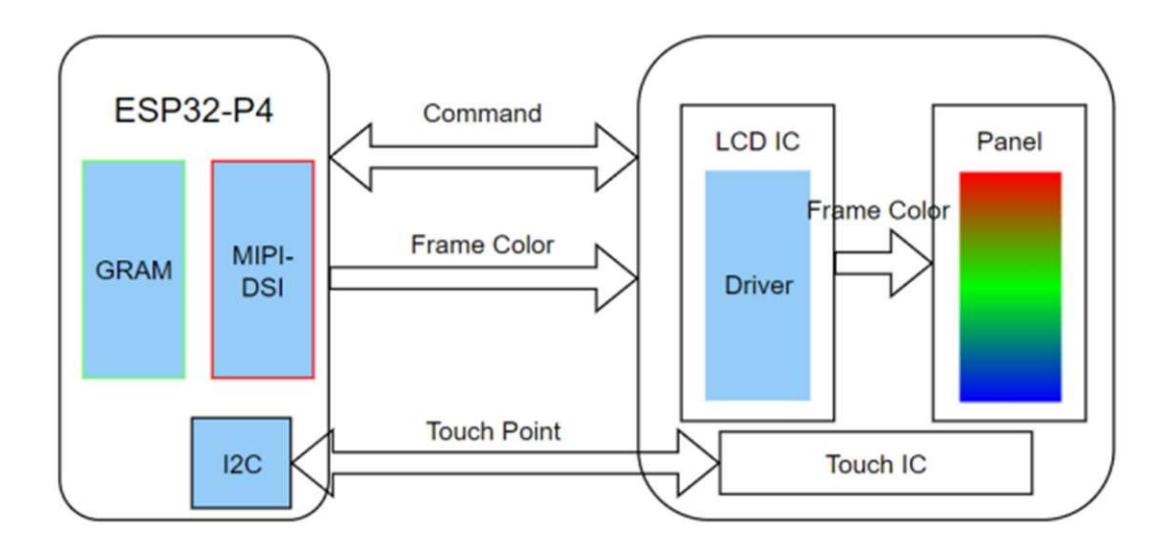

1. The screen driver has been packaged as a component, with the component located at <u>ESP Component Registry</u> Use idf.py add-dependency "waveshare/esp\_lcd\_jd9365\_10\_1" to add components to your ESP-IDF project

2. You can also directly view the ESP32-P4-NANO driver for this screen on the Wiki: ESP32-P4-NANO\_MIPI-DSI

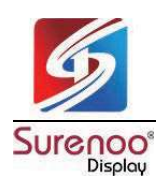

# 4.4.2 Backlight Control

After connecting the ESP32-P4-NANO with the matching FPC cable and power cable, the backlight can be controlled by writing 0x00~0xFF (full brightness) to the **0x45** device and **0x86** register on the screen through the ESP32-P4-NANO I2C

If you use the ESP32-P4-NANO BSP component, you can control it directly by the following functions

| bsp_display_brightness_init();                                                  | // Initialize the backlight                       |  |
|---------------------------------------------------------------------------------|---------------------------------------------------|--|
| bsp_display_backlight_on();                                                     | // Turn on the backlight, default full brightness |  |
| Bsp_display_backlight_off();                                                    | // Turn off the backlight                         |  |
| bsp_display_brightness_set(95); // Set the specific backlight brightness, 0~100 |                                                   |  |

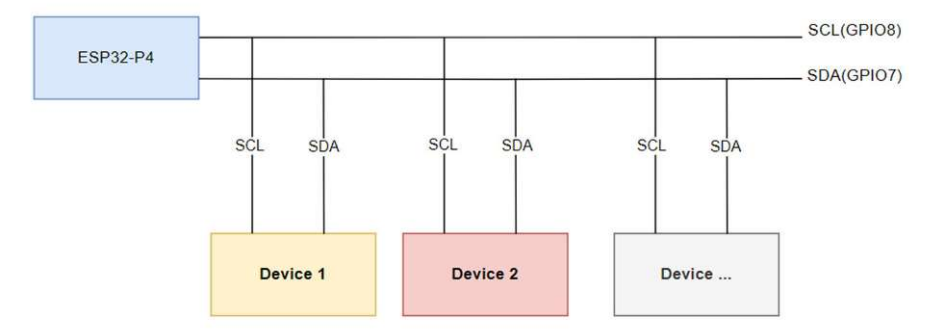